# HINWEISE

## **PHOTOSHOP-AKTIONEN DOPPELBELICHTUNG**

#### ANLEITUNG FÜR DIE AKTION "DOPPELBELICHTUNG"

Für die Arbeit mit den Aktionen brauchst du zwei Bilder. Ein Bild sollte das Objekt beinhalten (z. B. ein Porträt), wobei sich am besten ein Foto mit hellerem oder weißem Hintergrund besonders eignet. Das zweite Bild sollte ein Bild sein, das am Ende einen schönen Hintergrund ergibt. Am besten eignen sich dafür Landschaften.

- 1. Öffne das Bild mit dem Objekt in Photoshop und erstelle eine Auswahl,
  - z. B. mit dem Schnellauswahlwerkzeug.

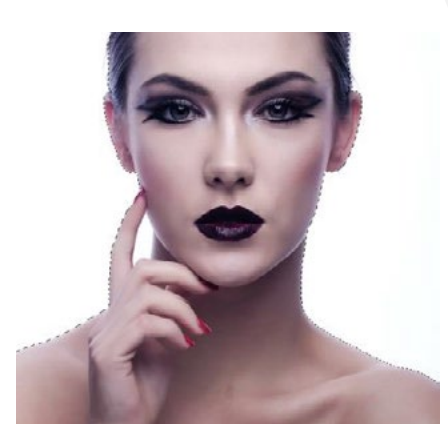

- 2. Lade die Datei mit den Aktionen (**Doppelbelichtung.atn**) ein und starte die Aktion.
- 3. Wenn sich das Fenster "Platzieren und einbetten" öffnet, wähle das Bild mit deinem Hintergrund (z. B. der Landschaft) und drücke "Platzieren". Richte das Foto passend aus.
- 4. Du kannst das fertige Bild selber anpassen. Um das zu machen, kannst du die Verbindung von Ebenenmaske und der Ebene "Foto\_2" deaktivieren und das Landschaftsbild so besser platzieren.

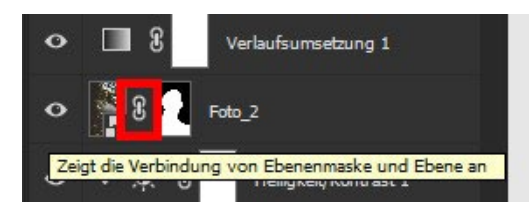

## **PHOTOSHOP-AKTIONEN DOPPELBELICHTUNG**

### PRIVATE UND KOMMERZIELLE NUTZUNG MODELLABHÄNGIG ERLAUBT:

Erlaubt ist mit Erwerb dieses Pakets oder einzelner Teile des Pakets die Nutzung der Dateien und Inhalte ohne das Setzen einer Quellenangabe. Die Dateien und Inhalte können grundsätzlich für private Zwecke genutzt werden. In kommerziellen Projekten dürfen die Dateien und Inhalte verwendet werden, wenn diese (1) im Shop von PSD-Tutorials.de gekauft oder (2) über eine Business-Mitgliedschaft bei TutKit.com bezogen wurden.

Mit den kommerziellen Nutzungsrechten können Dateien und Inhalte in digitaler und gedruckter Form, zeitlich, örtlich und in der Auflagenzahl sowie im Rahmen von Eigen- und Kundenprojekten uneingeschränkt genutzt werden. Nicht erlaubt sind die Weitergabe oder der Weiterverkauf einzelner oder gesammelter Inhalte an Dritte (Freunde, Verwandte, Firmen etc.) sowie die Veröffentlichung oder Verfügbarmachung zum Herunterladen.

#### **KONZEPTION, GESTALTUNG UND DESIGN**

4eck Media GmbH & Co. KG www.4eck-media.de